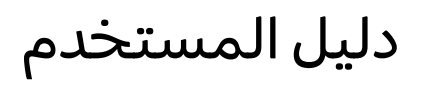

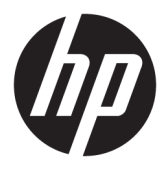

**HP Sure Recover** 

© Copyright 2020 HP Development Company, .L.P

تُعد Microsoft و Windows علامتين تجاريتين مسجلتين أو علامتين تجاريتين لشركة Microsoft Corporation في الولايات المتحدة و/أو بلدان أخرى.

برامج الكمبيوتر السرية. يحب توافر ترخيص صالح من HP لأغراض الحيازة أو الاستخدام أو النسخ. واستنادًا إلى FAR 12.211 و FAR 2212، يتم ترخيص برامج الكمبيوتر التجارية ووثائق برامج الكمبيوتر والبيانات الفنية للحاجات التجارية لحكومة الولايات المتحدة بموجب الترخيص التجاري القياسي للبائع.

إن المعلومات الواردة في هذا الدليل عرضة للتغيير دون إشعار مسبق. إن الضمانات الخاصة بمنتجات HP وخدماتها هي فقط تلك المعلن عنها بشكل واضح ضمن بنود الضمان الذي يصاحب مثل هذه المنتجات والخدمات. ويجب عدم اعتبار أي مما ورد هنا على أنه بمثابة ضمان إضافي. تخلي شركة HP مسئوليتها عن أي أخطاء فنية أو تحريرية أو أي أخطاء ناتجة عن سهو وردت في هذا المستند.

الإصدار الأول: فبراير 2020

الرقم المرجعي للمستند: L93434-171

#### مفتاح بناء جملة إدخال المستخدم

**يشار إلى النص الذي يتعين إدخاله في واجهه المستخدم بـ**خط ذي عرض ثـابـت.

#### جدول -١ مفتاح بناء جملة إدخال المستخدم

| العنصر ا                           | الوصف                                                                           |
|------------------------------------|---------------------------------------------------------------------------------|
| نص بـدون أقـواس أو أقـواس مـجمـوعة | العناصر التي يتعين عليك كتابتها تمامًا كما هو موضح                              |
| <الـنص داخل أقـواس مـعقـوفـة>      | عنصر نائب لقيمة يتعين توافرها؛ احذف الأقواس                                     |
| [نص داخل أقواس مربعة]              | العناصر الاختيارية؛ احذف الأقواس                                                |
| (نص داخل أقواس مجموعة}<br>ا        | مجموعه من العناصر التي يتعين عليك اختيار واحده منها فقط؛ احذف أقواس<br>المجموعة |
| <b>j</b>                           | فاصل للعناصر التي يتعين عليك اختيار واحده منها فقط؛ احذف الشريط العمودي         |
|                                    | العناصر التي يمكن أو يتعين تكرارها؛ تجاهل علامات الحذف                          |

# جدول المحتويات

| 1                                                                  | ۱ بدء الاستخدام           |
|--------------------------------------------------------------------|---------------------------|
| ترداد شبكة                                                         | إجراء اس                  |
| ترداد لمحرك أقراص محلي                                             | إجراء اس                  |
| کة                                                                 | ۲ إنشاء صورة لشر          |
| ات۳                                                                | المتطلبا                  |
| صورة۳                                                              | إنشاء الد                 |
| المثال الأول: إنشاء صورة استنادًا إلى صورة تثبيت Microsoft Windows |                           |
| المثال الثاني: إنشاء صورة تستند إلى نظام مرجعي ٥                   |                           |
| لصورة٢                                                             | تقسيم ا                   |
| ان۲                                                                | إنشاء بيا                 |
| إنشاء بيان ٦                                                       |                           |
| إنشاء توقيع بيان٧                                                  |                           |
| ة الملفات٨                                                         | استضاف                    |
| ظمتك المستهدفة                                                     | توفير أند                 |
| ف المشاكلات وإصلاحها٩                                              | استکشا                    |
| HP Sure Recove داخل جدار حماية الشركة                              | ۳ استخدام وکیل r          |
| یل HP Sure Recover                                                 | تثبيت وك                  |
| ۱۲ HP Client Management Script Library                             | ٤ استخ <i>د</i> ام (CMSL) |
| متاح عينة باستخدام OpenSSL                                         | إنشاء مغ                  |
| ف المشاكلات وإصلاحها                                               | الملحق أ استكشا           |
| سيم محرك الأقراص                                                   | فشل تق                    |
| قير البرنامج الثابت                                                | ۔<br>سجل تد               |
| ـــَـــى . دو ـــي .<br>حداث Windows                               | سجل أح                    |
| HP Secure Platform Mana (معرّف المصدر = 84h)                       | gement                    |

# ا بدء الاستخدام

يساعدك HP Sure Recover في تثبيت نظام التشغيل بأمان من الشبكة بأقل تفاعل من المستخدم. فالأنظمة المزوِّدة ببرنامج HP Sure Recover with Embedded Reimaging تدعم أيضًا التثبيت من جهاز تخزين محلي.

انشئ نسخة احتياطية من بياناتك قبل استخدام HP Sure Recover. لأن عملية نسخ الصورة تعيد تهيئة. محرك الأقراص، وسيحدث فقدان للبيانات.

تتضمن صور الاسترداد التي توفرها HP مثبت ®Windows 10 الأساسي. ويمكن لبرنامج HP Sure Recover تثبيت برامج تشغيل محسنة لأجهزة HP بشكل اختياري. إذ لا تتضمن صور الاسترداد من HP إلا عوامل استعادة البيانات المضمنة في Windows 10 فقط، مثل OneDrive. ويمكن للشركات إنشاء الصور المخصصة الخاصة بها لإضافة إعدادات الشركة والتطبيقات وبرامج التشغيل وعوامل استرداد البيانات.

يقوم وكيل استرداد نظام التشغيل (OS) بتنفيذ الخطوات اللازمة لتثبيت صورة الاسترداد. ويقوم وكيل الاسترداد الذي توفره شركة HP بتنفيذ الخطوات الشائعة، مثل التقسيم والتهيئة واستخراج صورة الاسترداد إلى الجهاز المستهدف. ونظرًا لأن وكيل الاسترداد من HP موجود على hp.com، فإنك تحتاج إلى الوصول إلى الإنترنت لاستردادها، ما لم يتضمن النظام إعادة نسخ صورة مضمِّنة. ويمكن أيضًا للشركات استضافة وكيل الاسترداد من HP داخل جدار الحماية الخاص بها أو إنشاء عوامل استرداد مخصصه للحصول علي بيئات استرداد أكثر تعقيدًا.

يمكنك بدء تشغيل HP Sure Recover في حالة عدم العثور على أي نظام تشغيل. يمكنك أيضا تشغيل HP Sure ومكنك Recover وفقًا لجدول زمني، كما هو الحال في حالة التأكد من إزالة البرامج الضارة. قم بتكوين هذه الإعدادات من خلال HP Client Security Manager (CSM) أو Manageability Integration Kit (MIK) أو HP Client Management Script Library.

# إجراء استرداد شبكة

- ا بالنسخ الاحتياطي لملفاتك HP والمالا التخدام اتصال سلكي. توصي HP بالنسخ الاحتياطي لملفاتك وبياناتك وصورك الفوتوغرافية ومقاطع الفيديو الهامة لديك وما إلى ذلك قبل استخدام HP Sure Recover لتجنب فقدان البيانات.
  - . وصِّل النظام التابع جزئيًا بالشبكة، حيث يمكن الوصول إلى نقطة توزيع HTTP أو FTP.
    - . أعد تشغيل النظام التابع جزئيًا. وعندما يظهر شعار HP، اضغط على f11.
      - ۳. حدد Restore from network (استعادة من الشبكة).

# إجراء استرداد لمحرك أقراص محلي

إذا كان النظام التابع جزئيًا يدعم إعادة تثبيت صورة مضمِّنة، وتم تمكين خيار تنزيل الصورة المجدولة في السياسة المطبقة، يتم تنزيل الصورة إلى النظام التابع جزئيًا في الوقت المجدول. بعد تنزيل الصورة إلى النظام التابع جزئيًا، قم باعادة تشغيلها لنسخ الصورة إلى جهاز تخزين "إعادة تثبيت الصورة المضمِّنة".

لإجراء الاسترداد المحلي باستخدام الصورة الموجودة على جهاز تخزين "إعادة تثبيت الصورة المضمِّنة":

- أعد تشغيل النظام التابع جزئيًا. وعندما يظهر شعار HP، اضغط على f11.
  - . حدد Restore from local drive (استعادة من جهاز محلى).

يجب أن تقوم الأنظمة المزوِّدة بــ "إعادة نسخ الصورة المضمِّنة" بتكوين جدول تنزيل واستخدام وكيل تنزيل للتحقق من وجود تحديثات. يتم تضمين وكيل التنزيل في HP Sure Recover Plug-in for HP Client Security للحصول على إرشادات Manager، كما يمكن تكوينه في MIK. راجع https://www.hp.com/go/clientmanagement للحصول على إرشادات استخدام MIK. يمكنك أيضًا إنشاء مهمة مجدولة لنسخ الوكيل إلى قسم SR\_AED والصورة إلى قسم SR\_IMAGE. وحينئذ، يمكنك استخدام HP Client Management Script Library لإرسال حدث خدمة لإعلام BIOS بأنه يجب التحقق من صحة المحتويات ونسخها إلى جهاز تخزين إعادة نسخ الصورة المضمِّنة عند إعادة التشغيل في المرة القادمة.

# ۲ إنشاء صورة لشركة

تستخدم معظم الشركات Microsoft Deployment Tools أو Windows 10 Assessment and Deployment kit أو كليهما لإنشاء ملفات تحتوي على صورة ضمن أرشيف تنسيق ملف (Windows Imaging (WIM.

## المتطلبات

- احدث إصدار من (Windows 10 Assessment and Deployment Kit (Windows ADK) أحدث إصدار من
  - PowerShell •
  - OpenSSL (أو حل آخر لإنشاء زوج مفاتيح خاص/عام لـ RSA)

استخدمه لإنشاء زوج مفاتيح RSA يُستخدم لتأمين سلامة صورة الشركة التي تقوم بإنشائها واستضافتها.

• حل استضافة خادم (مثل [IIS] Microsoft Internet Information Services)

## إنشاء الصورة

قبل البدء في عملية إنشاء الصورة، قم بإعداد نظام العمل أو نظام البناء الذي قمت بتثبيت الأدوات المطلوبة للتحضير لمعالجة الصورة، كما هو موضح في الخطوات التالية:

- المثبت مع Deployment and Imaging Tools Environment (المثبت مع ). (Deployment Tools of Windows ADK).
  - أنشئ منطقة تجهيز لصورتك، باستخدام الأمر التالي:
     mkdir C:\staging
    - .۳ أنشئ الصورة باستخدام أحد الأمثلة التالية:

<u>المثال الأول: إنشاء صورة استنادًا إلى صورة تثبيت Microsoft Windows في صفحة Microsoft في صفحة Microsoft المثال الثاني: إنشاء صورة تستند إلى نظام مرجعي في صفحة ٥</u>

#### المثال الأول: إنشاء صورة استنادًا إلى صورة تثبيت Microsoft Windows

- قم بتحميل صورة تثبيت Microsoft Windows أو تثبيتها (من Microsoft ISO أو من HP OSDVD).
- من صورة تثبيت Windows التي تم تحميلها، انسخ ملف install.wim إلى منطقة التجهيز الخاصة بك باستخدام الأمر التالي:

robocopy <M:>\sources C:\staging install.wim

🖄 ملاحظة: 🛛 < M>: > يشير إلى محرك الأقراص المحمِّل. استبدله بحرف محرك الأقراص الصحيح.

۳. إعادة تسمية install.wim إلى اسم ملف صورة (على سبيل المثال، "my-image")، باستخدام الأمر التالي:

ren C:\staging\install.wim <my-image>.wim

(اختياري) يتضمن HP Sure Recover ميزة لاستعادة إصدار معين من صورة متعددة الفهارس استنادًا إلى إصدار Windows المرخص أصلاً لنظام HP المستهدف في المصنع. تعمل هذه الآلية إذا تمت تسمية الفهارس بشكل صحيح. إذا كانت صورة تثبيت Windows لديك من صورة HP OSDVD، فمن المحتمل أن يكون لديك صورة متعددة الإصدارات. إذا كنت لا تريد هذا السلوك وتريد التأكد من استخدام إصدار واحد محدد لجميع أنظمتك المستهدفة، فأنت بحاجة إلى التأكد من وجود فهرس واحد فقط في صورة التيب التربي.

```
افحص محتويات صورة التثبيت باستخدام الأمر التالي:
                                                                                 3.
                dism /Get-ImageInfo /ImageFile:C:\staging\<my-image>.wim
يوضح المثال التالي عينة مستخرجة من صورة تثبيت تدعم خمسة إصدارات (تتم مطابقتها استنادًا إلى نظام
                                                           BIOS لَكل نظام مستّهدف):
                                                     تفاصيل الصورة: my-image.wim
                                                                       الفهرس: 1
                                                     الاسم: CoreSingleLanguage
        الوصف: Windows 10 May 2019 Update - Home Single Language Edition
                                                  الحجم: 19,512,500,682 bytes
                                                                       الفهرس: 2
                                                                     الاسم: Core
                          الوصف: Windows 10 May 2019 Update - Home edition
                                                  الحجم: 19,512,500,682 bytes
                                                                       الفهرس: 3
                                                            الاسم: Professional
                   الوصف: Windows 10 May 2019 Update- Professional Update
                                                  الحجم: 19.758,019,520 bytes
                                                                       الفهرس: 4
                                                  الاسم: ProfessionalEducation
      الوصف: Windows 10 May 2019 Update - Professional Education edition
                                                  الحجم: 19,758,019,480 bytes
                                                                       الفهرس: 5
                                                الاسم: ProfessionalWorkstation
   الوصف: Windows 10 May 2019 Update - Professional Workstation edition
                                                  الحجم: bytes 19,758,023,576
```

都 ملاحظة: عندما يكون هناك فهرس واحد فقط، يتم استخدام الصورة للاسترداد، بغض النظر عن الاسم. قد يكون حجم ملف الصورة لديك أكبر مما كان عليه قبل عمليات الحذف.

إذا كنت لا ترغب في استخدام سلوك متعدد الأقسام، فاحذف جميع الفهارس التي لا تريدها.

كما هو موضح في المثال التالي، إذا كنت تريد إصدار Professional فقط (بافتراض أن جميع الأنظمة المستهدفة مرخصة)، فاحذف الفهرس 5 و 4 و 2 و 1. وفي كل مرة تقوم فيها بحذف فهرس، تتم إعادة تعيين أرقام الفهرس. لذا، يجب الحذف أرقام الفهارس من أعلى إلى أسفل. شغّل Get-ImageInfo بعد كل عملية حذف لتأكيد الفهرس الذي ستحذفه بعد ذلك.

dism /Delete-Image /ImageFile:C:\staging\my-image.wim /Index:5

```
dism /Delete-Image /ImageFile:C:\staging\my-image.wim /Index:4
dism /Delete-Image /ImageFile:C:\staging\my-image.wim /Index:2
dism /Delete-Image /ImageFile:C:\staging\my-image.wim /Index:1
```

اختر فهرس إصدار واحد فقط (في هذا المثال، اختر Professional). عندما يكون هناك فهرس واحد فقط، يتم استخدام الصورة للاسترداد، بغض النظر عن الاسم. لاحظ أنه قد يكون حجم ملف الصورة لديك أكبر مما كان عليه قبل عمليات الحذف بسبب الطريقة التي تعمل بها تعديلات بيانات التعريف WIM وعمل تسوية المحتوى.

- .1 (اختياري) إذا كنت تريد تضمين برامج التشغيل في صورة استرداد الشركة، فاتبع الخطوات التالية:
  - أ. حمِّل الصورة الخاصة بك في مجلد فارغ، باستخدام الأوامر التالية:

```
mkdir C:\staging\mount
dism /Mount-Wim /WimFile:C:\staging\my-image.wim /MountDir:C:
\staging\mount /Index:1
```

**ب.** حمِّل DRDVD) HP Windows 10 Driver DVD) المناسب للنظام المستهدف المدعوم. من وسائط برنامج التشغيل المحمِّل، انسخ مجلدات برنامج التشغيل الفرعية إلى منطقة التجهيز لديك باستخدام الأمر التالي:

```
robocopy /E <M:>\SWSETUP\DRV C:\staging\mount\SWSETUP\DRV
```

🖄 ملاحظة: 🛛 <١٢> يشير إلى محرك الأقراص المحمِّل. استبدله بحرف محرك الأقراص الصحيح.

ويمكنك تضمين برامج تشغيل بنمط inf. عن طريق وضعها في المجلد C:\staging\mount\SWSETUP باستخدام DRV. للحصول على شرح حول كيفية معالجة هذا المحتوى بواسطة HP Sure Recover باستخدام وظيفة dism /Add-Driver /Recurse، راجع "إضافة برامج التشغيل وإزالتها إلى صورة Windows بدون اتصال" في الموضوع التالي: <u>https://docs.microsoft.com/en-us/windows-hardware/</u> . manufacture/desktop/add-and-remove-drivers-to-an-offline-windows-image.

لا تدعم هذه الميزة برامج التشغيل بنمط exe. التي تتطلب تشغيل أحد التطبيقات.

**ج.** احفظ التغييرات وقم بإلغاء تحميل الصورة الخاصة بك باستخدام الأمر التالي:

dism /Unmount-Wim /MountDir:C:\staging\mount /Commit

ملف الصورة الناتج هو: C:\staging\my-image.wim.

د. انتقل إلى <u>تقسيم الصورة في صفحة ٦</u>.

#### المثال الثاني: إنشاء صورة تستند إلى نظام مرجعي

انشاء وسائط USB WinPE قابلة لتمهيد التشغيل.

📽 <mark>ملاحظة:</mark> يمكن العثور على طرق إضافية لالتقاط الصورة في وثائق ADK. تأكد من احتواء محرك أقراص USB على مساحة خالية كافية لاحتواء الصورة الملتقطة من النظام المرجعي.

- إنشاء صورة علي نظام مرجعي.
- ۳. التقط الصورة عن طريق تشغيل النظام المرجعي باستخدام وسائط USB WinPE، ثم استخدم DISM.
  - 🛱 ملاحظة: 🛛 <u> يشير إلى محرك أقراص USB. استبدله بحرف محرك الأقراص الصحيح.

حرِّر الجزء "my-image" من اسم الملف، ثم الوصف <my-image> حسب الحاجة.

٤. انسخ الصورة من USB إلى منطقة التجهيز الموجودة على النظام الذي تستخدمه باستخدام الأمر التالي:
 robocopy <U:>\ C:\staging <my-image>.wim

يجب أن يكون لديك ملف الصورة التالي: C:\staging\my-image.wim.

انتقل إلى <u>تقسيم الصورة في صفحة ٦</u>.

#### تقسيم الصورة

توصى شركة HP بتقسيم الصورة إلى ملفات أصغر لتحسين موثوقية تنزيلات الشبكة باستخدام الأمر التالى:

- 🖉 ملاحظة: 🛛 يتم عرض حجم الملف بالميجابايت. قم بتحريره حسب الضرورة.
- المنقسمة، فقد تكون أحجام ملفات SWM التي تم إنشاؤها أصغر من الماحظة: الله نظرًا لطبيعة خوارزمية DISM التي تم إنشاؤها أصغر من المدحم الملف المذكور أو أكبر منه.

#### إنشاء بيان

قم بتهيئة ملفات البيانات بتنسيق UTF-8 بدون علامة ترتيب البايب (BOM).

يمكنك تغيير اسم ملف البيان (custom.mft) المستخدم في الإجراءات التالية، ولكن يجب عدم تغيير التنسيقين "mft." و"sig."، كما يتعين تطابق جزء اسم الملف لملف البيان وملف التوقيع. على سبيل المثال، يمكنك تغيير التنسيقين (custom.mft و custom.sig) إلى (myimage.sig و myimage.sig).

يُستخدم mft\_version لتحديد تنسيق ملف الصورة، كما يتعين تعيينه حاليًا إلى 1.

يتم استخدام image\_version لتحديد ما إذا كان هناك إصدار أحدث من الصورة متوفرًا ومنع تثبيت الإصدارات القديمة.

يتعين أن تكون كلتا القيمتين عددين صحيحين 16 بت غير موقعين، كما يتعين أن يكون فاصل الخط في البيان هو \r\n' (CR + LF).

#### إنشاء بيان

نظرًا لأن العديد من الملفات قد تكون متضمنة في صورتك المقسمة، استخدم البرنامج النصي powerhell لإنشاء بيان.

في جميع الخطوات المتبقية ، يتعين أن تكون في المجلد C:\staging folder.

CD /D C:\staging

قم بإنشاء برنامج نصي powershell باستخدام محرر يمكنه إنشاء ملف نصي بتنسيق UTF-8 بدون علامة notepad C:\staging\generate-manifest.ps1

```
إنشاء البرنامج النصي التالي:
mftFilename = "custom.mft$"
imageVersion = 1907$ (ملاحظة: قد يكون هذا الرقم أي عدد صحيح 16 بت)
```

```
ToNatural = { [regex]::Replace(\$, '\d*\....\$', \$
                                        { ({ ({ $args[0].Value.PadLeft(50
                               pathToManifest = (Resolve-Path ".").Path$
                                                 total = $swmFiles.count$
                                                              current = 1$
                  } swmFiles | Sort-Object $ToNatural | ForEach-Object$
                                                       Write-Progress
                               ` "Activity "Generating manifest-
                             ` "( $) Status "$current of $total-
                     (PercentComplete ($current / $total * 100-
    hashObject = Get-FileHash -Algorithm SHA256 -Path $ .FullName$
                              ()fileHash = $hashObject.Hash.ToLower$
   ('', '\' + filePath = $hashObject.Path.Replace($pathToManifest$
                           fileSize = (Get-Item $ .FullName).length$
                 "manifestContent = "$fileHash $filePath $fileSize$
      Out-File -Encoding utf8 -FilePath $mftFilename -InputObject
                                                 $manifestContent -Append
                                              current = $current + 1$
                                                                          {
🖹 ملاحظة: 🛚 لا يمكن أن تشتمل قوائم بيانات HP Sure Recover على علامة ترتيب البايب، لذا فإن الأوامر التالية 
                                   تعيد كتابة الملف بتنسيق UTF8 بدون علامة ترتيب البايب.
                                     content = Get-Content $mftFilename$
                 encoding = New-Object System.Text.UTF8Encoding $False$
System.IO.File]::WriteAllLines($pathToManifest + '\' + $mftFilename, ]
                                                     ($content, $encoding
```

- Icode البرنامج النصي.
- ۳. قم بتنفيذ البرنامج النصي.

powershell .\generate-manifest.ps1

#### إنشاء توقيع بيان

يتحقق Sure Recover من صحة الوكيل والصورة باستخدام توقيعات مشفرة. تستخدم الأمثلة التالية زوج مفاتيح خاص/عام بتنسيق X.509 PEM (امتداد PEM). اضبط الأوامر حسب الاقتضاء لاستخدام شهادات DER الثنائية (امتداد CER. أو CRT.) أو شهادات PEM المشفرة BASE-64 (امتداد CER. أو CRT.) أو ملفات PKCS1 PEM (امتداد PEM.). يستخدم المثال أيضًا OpenSSL، الذي يقوم بإنشاء التوقيعات بتنسيق big-endian. يمكنك استخدام أي أداة مساعدة لتسجيل البيانات، ولكن بعض إصدارات BIOS لا تدعم إلا التوقيعات بتنسيق little-endian.

قم بإنشاء مفتاح RSA خاص 2048 بت باستخدام الأمر التالي. إذا كان لديك زوج مفاتيح RSA خاص/عام 2048 بت بتنسيق pem فانسخهما إلى staging ، ثم انتقل إلى الخطوة 3.

openssl genrsa -out my-recovery-private.pem 2048

۲. أنشئ المفتاح العام من مفتاحك الخاص (إذا كان لديك مفتاح عام مطابق لمفتاحك الخاص بتنسيق PEM، فانسخه إلى C:\staging)، باستخدام الأمر التالي:

openssl rsa -in my-recovery-private.pem -pubout -out my-recoverypublic.pem

". أنشئ ملف توقيع (باستخدام التجزئة المستندة إلى sha256) استنادًا إلى المفتاح RSA الخاص 2048 بت عن طريق الخطوة 1، باستخدام الأمر التالي:

openssl dgst -sha256 -sign my-recovery-private.pem -out custom.sig custom.mft

تحقق من ملف التوقيع، باستخدام مفتاحك العام من الخطوة السابقة، باستخدام الأمر التالي:

```
openssl dgst -sha256 -verify my-recovery-public.pem -signature custom.sig custom.mft
```

#### 🛱 ملاحظة:

- إذا كنت بحاجة إلى إنشاء ملف توقيع فقط، فاستخدم الخطوتين 1 و 3.
- بخصوص HP Sure Recover، فإن الحد الأدنى من الخطوات المطلوبة هو 1 و 2 و 3. وستكون بحاجة إلى المفتاح العام من الخطوة 2 لتوفير نظامك المستهدف.
  - الخطوة 4 اختيارية ولكن يوصى بها كي يتم التحقق من ملف التوقيع وملف البيان بشكل صحيح.

#### استضافة الملفات

قم باستضافة الملفات التالية على الخادم من المجلد C:\staging:

- swm.\*
- <ustom.mft (أو اسم الملف الذي اخترته لملف البيان)
- <ustom.sig (أو اسم الملف المطابق الذي اخترته لملف التوقيع)

الخاصة بك لتضمين الامتدادات MIME الخاصة بالتخافة، يتعين عليك تكوين إدخالات MIME الخاصة بك لتضمين الامتدادات 🔀 ملاحظة: الذا يتم تكوينها بالكامل على أنها "application/octet-stream:"

- mft. •
- sig. 🔹
- swm.
- wim.

# توفير أنظمتك المستهدفة

يمكنك توفير أنظمتك المستهدفة باستخدام HP Client Management Script Library أو HP Client Security Manager (MIK) (<u>https://www.hp.com/go/clientmanagement</u>) Manageability Integration Kit أو MIK).

قدِّم المعلومات التالية لتحقيق هذا التوفير:

- http://your\_server.domain/path/) عنوان URL لملف البيان الذي تمت استضافته في القسم السابق (/ur\_server.domain/path) (custom.mft)
- C:\staging\my- العام المستخدم للتحقق من ملف التوقيع الذي تم إنشاؤه سابقًا (على سبيل المثال، -C:\staging\my).

## استكشاف المشاكلات وإصلاحها

إذا تلقيت رسالة حول فشل عملية الاسترداد المخصصة للتحقق من الصحة، فتحقق مما يلي:

- یتعین أنیکون البیان بتنسیق UTF-8 بدون علامة ترتیب البایت.
  - . تحقق من تجزئات الملفات.
- ۳. تأكد من تزويد النظام بالمفتاح العام المطابق للمفتاح الخاص المستخدم لتوقيع البيان.
  - 3. يتعين أن تكون أنواع MIME لخادم IIS هى application/octet-stream.
- يتعين أن تتضمن مسارات الملفات داخل البيان المسار الكامل لأعلى دليل يحتوي على الصورة كما يظهر بنظام العميل. فهذا المسار ليس المسار الكامل الذي يتم فيه حفظ الملفات عند نقطة التوزيع.

# ۳ استخدام وكيل HP Sure Recover داخل جدار حماية الشركة

يمكن استضافة وكيل HP Sure Recover على إنترانت الشبكة. بعد تثبيت HP Sure Recover SoftPaq، انسخ ملفات وكيل من دليل وكيل HP Sure Recover من موقع التثبيت إلى نقطة توزيع HTTP أو FTP. ثم وفِّر النظام التابع جزئيًا باستخدام عنوان URL لنقطة التوزيع ومفتاح HP العام باسم hpsr\_agent\_public\_key.pem الذي يتم توزيعه باستخدام وكيل HP Sure Recover SoftPaq.

#### تثبيت وكيل HP Sure Recover

- . قم بتنزيل وكيل HP Sure Recover واستخراج الملفات إلى نقطه التوزيع HTTP أو FTP الخاصة بك.
  - . عيِّن أذونات الملف المناسبة على نقطة التوزيع.
- ٣. إذا كنت تستخدم خدمات معلومات الإنترنت (IIS)، فأنشئ أنواع MIME للتطبيق/بتدفق ثماني بتات لتنسيقات الملفات التالية:
  - . •
  - wim. 🛛
  - swm. •
  - mft. •
  - sig. •
  - efi.
  - sdi. •
  - Sure Recover مع Sure Recover توضح الخطوات التالية توفير Sure Recover مع SCCM. للاطلاع على أمثلة بشأن كيفية توفير Sure <u>HP Client Management Script Library</u> مع Recover مع HP Client Management Script Library <u>مع Recover</u> (CMSL) في صفحة ١٢.
    - .E ابدأ SCCM، وانتقل إلى HP Sure Recover، ثم حدد صفحة HP Sure Recover.
- المسار bttp أو ftp أو http أنقطة التوزيع بروتوكول ftp أو http كبروتوكول النقل. ويتضمن أيضًا المسار الأعلى الدليل الأعلى الذي يحتوي على بيان وكيل HP Sure Recover كما يظهر من نظام تابع جزئيًا. فهذا المسار ليس المسار الكامل الذي يتم فيه حفظ الملفات عند نقطة التوزيع.
- ٥. في قسم صورة النظام الأساسي، حدد الخيار شركة لاستعاده صورة نظام التشغيل المخصصة من نقطة التوزيع الخاصة بالشركة. أدخل عنوان URL الذي قدمه مسؤول تكنولوجيا المعلومات في مربع إدخال عنوان URL لموقع الصورة. وأدخل المفتاح العام hpsr\_agent\_public\_key.pem في حقل التحقق من الصورة.

🖉 ملاحظة: 🛛 يتعين أن يتضمن عنوان URL المخصص للصورة اسم ملف بيان الصورة.

٦. من قسم وكيل الاسترداد، حدد الخيار شركة لاستخدام وكيل استرداد مخصص أو وكيل استرداد HP من نقطة توزيع الشركة. أدخل عنوان URL الذي قدمه مسؤول تكنولوجيا المعلومات في مربع إدخال عنوان URL لموقع الوكيل. وأدخل المفتاح العام hpsr\_agent\_public\_key.pem في حقل الإدخال مفتاح التحقق من الوكيل. 🖉 ملاحظة: لا تقم بتضمين اسم ملف بيان الوكيل في عنوان URL لأن BIOS يتطلب تسميته بـ recovery.mft.

- ۷. وبعد تطبيق السياسة على النظام التابع جزئيًا، أعد تشغيله.
- ۸. أثناء التوافر الأولي، تظهر لك مطالبة بإدخال رمز أمان مكوِّن من 4 أرقام لإكمال تنشيط HP Sure Recover. لمزيد من التفاصيل، انتقل إلى hp.com وابحث عن المستند التقني (MIK) HP Manageability Integration Kit (MIK) for Microsoft System Center Manager.

بعد اكتمال تنشيط HP Sure Recover بنجاح، يتم عرض عنوان URL المخصص المطبّق بواسطة السياسة في قائمة. إعدادات HP Sure Recover BIOS.

لتأكيد نجاح التنشيط، أعد تشغيل الكمبيوتر. وعندما يظهر شعار HP، اضغط على f10. حدد Advanced (خيارات متقدمة)، ثم URL، ثم حدد Recover Agent (وكيل الاسترداد)، ثم حدد URL.

# HP Client Management Script استخدام Library (CMSL)

تتيح لك HP Client Management Script Library إدارة إعدادات HP Sure Recover باستخدام PowerShell. يوضح مثال البرنامج النصي التالي كيفية التوافر وتحديد الحالة وتغيير التكوين وإلغاء توافر HP Sure Recover.

🖄 ملاحظة: 🛛 تتجاوز العديد من الأوامر طول سطر هذا الدليل، ومع ذلك يتعين إدخالها كسطر واحد.

```
"ErrorActionPreference = "Stop$
                                         'path = 'C:\test keys$
                                                     "" = ekpw$
                                                     "" = skpw$
                                      Get-HPSecurePlatformState
                                                          } try
                 'Write-host 'Provisioning Endorsement Key
p = New-HPSecurePlatformEndorsementKeyProvisioningPayload$
                        `EndorsementKeyPassword $ekpw-
                   "EndorsementKeyFile "$path\kek.pfx-
                          p | Set-HPSecurePLatformPayload$
                                     Start-Sleep -Seconds 3
                     'Write-host 'Provisioning signing key
  ` p = New-HPSecurePlatformSigningKeyProvisioningPayload$
                        `EndorsementKeyPassword $ekpw-
                 ` "EndorsementKeyFile "$path\kek.pfx-
                        "SigningKeyFile "$path\sk.pfx-
                          p | Set-HPSecurePLatformPayload$
```

` p = New-HPSureRecoverImageConfigurationPayload\$

```
`SigningKeyPassword $skpw-
                               ` "SigningKeyFile "$path\sk.pfx-
                                                    ` Image OS-
                                 ` "ImageKeyFile "$path\os.pfx-
                                ` username test -password test-
                     "url "http://www.hp.com/custom/image.mft-
                                  p | Set-HPSecurePLatformPayload$
                   p = New-HPSureRecoverImageConfigurationPayload$
                                    `SigningKeyPassword $skpw-
                               ` "SigningKeyFile "$path\sk.pfx-
                                                 ` Image agent-
                                 ` "ImageKeyFile "$path\re.pfx-
                               ` username test -password test-
                       "url "http://www.hp.com/pub/pcbios/CPR-
                                  p | Set-HPSecurePLatformPayload$
                               ` p = New-HPSureRecoverSchedulePayload$
                                    `SigningKeyPassword $skpw-
                               ` "SigningKeyFile "$path\sk.pfx-
DayOfWeek Sunday, EveryWeek -Hour 13 -Minute 27 -WindowSize 30-
                                  p | Set-HPSecurePlatformPayload$
                       ` p = New-HPSureRecoverConfigurationPayload$
                                    `SigningKeyPassword $skpw-
                               ` "SigningKeyFile "$path\sk.pfx-
                          ` OSImageFlags NetworkBasedRecovery-
                                              AgentFlags DRDVD-
                                  p | Set-HPSecurePlatformPayload$
                                       Get-HPSureRecoverState -all
                                         Get-HPSecurePlatformState
                                                                      {
```

```
} finally
```

```
} iillaiiy
```

```
'Write-Host 'Deprovisioning Sure Recover
```

```
Start-Sleep -Seconds 3
` p = New-HPSureRecoverDeprovisionPayload$
    ` SigningKeyPassword $skpw-
    "SigningKeyFile "$path\sk.pfx-
    p | Set-HPSecurePlatformPayload$
    Start-Sleep -Seconds 3
    'Write-host 'Deprovisioning P21

p = New-HPSecurePlatformDeprovisioningPayload$
                ` verbose-
               ` EndorsementKeyPassword $pw-
    "EndorsementKeyFile "$Path\kek.pfx-
    p | Set-HPSecurePlatformPayload$
    ':Write-Host 'Final secure platform state
        Get-HPSecurePlatformState
```

{

#### إنشاء مفتاح عينة باستخدام OpenSSL

خزّ ن المفاتيح الخاصة في مكان آمن. وسيتم استخدام المفاتيح العامة للتحقق من الصحة، كما يتعين تقديمها أثناء التوافر. فهذه المفاتيح مطلوبة لتكون 2048 بت من حيث الطول وتستخدم أس 0x10001. استبدل الموضوع في الأمثلة بمعلومات عن شركتك.

```
وقم بتعیین متغیر البیئة التالي قبل المتابعة:
set OPENSSL_CONF=<path>\openssl.cnf
# إنشا، شهادة A للجذر موقعة ذاتيا للاختبار
openssl req -sha256 -nodes -x509 -newkey rsa:2048 -keyout ca.key -out
ca.crt -subj
"C=US/ST=State/L=City/O=Company/OU=Org/CN=www.example.com/"
# إنشا، شهادة مصادقة رئيسية
openssl req -sha256 -nodes -newkey rsa:2048 -keyout kek.key -out kek.csr -
subj
"C=US/ST=State/L=City/O=Company/OU=Org/CN=www.example.com/"
openssl req -sha256 -nodes -newkey rsa:2048 -keyout kek.key -out kek.csr -
subj
"C=US/ST=State/L=City/O=Company/OU=Org/CN=www.example.com/"
```

openssl pkcs12 -inkey kek.key -in kek.crt -export -out kek.pfx -CSP :"Microsoft Enhanced RSA and AES Cryptographic Provider" -passout pass

# إنشاء مفتاح توقيع للأوامر

openssl req -sha256 -nodes -newkey rsa:2048 -keyout sk.key -out sk.csr -"subj "/C=US/ST=State/L=City/O=Company/OU=Org/CN=www.example.com

> openssl x509 -req -sha256 -in sk.csr -CA ca.crt -CAkey ca.key -CAcreateserial -out sk.crt

openssl pkcs12 -inkey sk.key -in sk.crt -export -out sk.pfx -CSP :"Microsoft Enhanced RSA and AES Cryptographic Provider" -passout pass

openssl pkcs12 -in sk.pfx -clcerts -nokeys -out sk\_public.pem -passin :pass

# إنشاء مفتاح توقيع صورة

> openssl x509 -req -sha256 -in os.csr -CA ca.crt -CAkey ca.key -CAcreateserial -out os.crt

openssl pkcs12 -inkey os.key -in os.crt -export -out os.pfx -CSP :"Microsoft Enhanced RSA and AES Cryptographic Provider" -passout pass

#### يمكنك توقيع بيان الصورة باستخدام الأمر التالي:

openssl dgst -sha256 -sign os.key -out image.sig image.mft

# إنشاء مفتاح توقيع وكيل

> openssl x509 -req -sha256 -in re.csr -CA ca.crt -CAkey ca.key -CAcreateserial -out re.crt

openssl pkcs12 -inkey re.key -in re.crt -export -out re.pfx -CSP :"Microsoft Enhanced RSA and AES Cryptographic Provider" -passout pass

#### يمكنك توقيع بيان وكيل باستخدام الأمر التالي:

openssl dgst -sha256 -sign re.key -out agent.sig agent.mft

ينشئ OpenSSL ملفات توقيع بتنسيق big-endian غير المتوافق مع بعض إصدارات BIOS، لذا قد يلزم عكس ترتيب بايت ملف توقيع الوكيل قبل نشره. إذ أن إصدارات BIOS التي تدعم ترتيب البايتات big-endian تدعم أيضًا ترتيب البايتات little-endian.

# استكشاف المشاكلات وإصلاحها

# فشل تقسيم محرك الأقراص

قد يحدث فشل في تقسيم محرك الأقراص إذا كان قسم SR\_AED أو SR\_IMAGE مشفرًا باستخدام Bitlocker. إذ يتم إنشاء هذه الأقسام عادةً بسمة gpt التي تمنع Bitlocker من تشفيرها. ولكن إذا حذف مستخدم الأقسام وأعاد إنشائها أو أنشأها يدويًا على محرك أقراص متعطل، فلن يتمكن وكيل Sure Recover من حذفها والخروج مع وجود خطأ عند إعادة تقسيم محرك الأقراص. وبالتالي، يتعين على المستخدم حذفها يدويًا عن طريق تشغيل diskpart وتحديد وحدة التخزين وإصدار أمر التجاوز vol

## سجل تدقيق البرنامج الثابت

فيما يلي معلومات متغير EFI:

- 0xec8feb88, 0xb1d1, 0x4f0f, {0xab, 0x9f, 0x86, 0xcd, } {0xb5, 0x3e, 0xa4, 0x45}
  - الاسم: OsRecoveryInfoLog

توجد واجهات برمجة التطبيقات تحت Windows لقراءة متغيرات EFI، أو يمكنك تفريغ محتوى متغير إلى ملف باستخدام الأداة المساعدة UEFI Shell dmpstore.

يمكنك تفريغ سجل التدقيق باستخدام الأمر Get-HPFirmwareAuditLog المقدِّم بواسطة HP Client المقدِّم بواسطة Get-HPFirmwareAuditLog

# سجل أحداث Windows

يتم إرسال أحداث بدء Sure Recover وإيقافه إلى سجل تدقيق BIOS الذي يمكنك عرضه في عارض أحداث Windows في سجل Sure Start إذا تم تثبيت HP Notifications. إذ تتضمن هذه الأحداث التاريخ والوقت ومعرّف المصدر ومعرّف الحدث ورمز خاص بالحدث. على سبيل المثال، يشير [ 20 20 84 18 00 27 20 20 20 40 10 23 f2 23 10 00 10 إلى فشل الاسترداد نظرًا لتعذر مصادقة البيان برمز 3000 cff الخاص بالحدث الذي تم تسجيله في 226:40 بتاريخ 26-6-2018.

🖹 ملاحظة: 🛛 وتتبع هذه السجلات تنسيق التاريخ الأمريكي للشهر /التاريخ/السنة.

## (84h = معرّف المصدر) HP Secure Platform Management

| ملاحظات                      | الوصف                                                           | عدد الأحداث<br>(الكل/DaaS) | ع <i>د</i> د الأجهزة<br>(الكل/DaaS) | معرِّف الحدث |
|------------------------------|-----------------------------------------------------------------|----------------------------|-------------------------------------|--------------|
| بدء استرداد النظام الأساسي   | بدأ البرنامج الثابت عملية استرداد نظام<br>تشغيل النظام الأساسي. | 943/552                    | 256/178                             | 40           |
| اكتمل استرداد النظام الأساسي | اكتملت عملية استرداد نظام تشغيل<br>النظام الأساسي بنجاح.        | 588/332                    | 221/147                             | 41           |
| فشل استرداد النظام الأساسي   | فشل إكمال عملية استرداد نظام تشغيل<br>النظام الأساسي بنجاح.     | 252/156                    | 54/42                               | 42           |

#### جدول أ- ۱ HP Secure Platform Management

يمكنك استرداد "سجل تدقيق البرنامج الثابت" باستخدام Get-HPFirmwareAuditLog في HP Client Management HP Secure Platform المتوفر على http://www.hp.com/go/clientmanagement. ترجع معرّ فات HP Secure Platform و 40 و 41 و 42 إلى "الرموز الخاصة بالأحداث" في حقل البيانات، مما يشير إلى نتيجة Management Eventبالأرقام 40 و 41 و 42 إلى "الرموز الخاصة بالأحداث" في حقل البيانات، مما يشير إلى نتيجة عمليات Sure Recover في تعلق البيانات، مما يشير إلى نتيجة Sure Recover المليات في حقل البيانات، مما يشير إلى نتيجة عمليات Sure Recove المليات في حقل البيانات، مما يشير إلى نتيجة عمليات Sure Recover المليات في حقل البيانات، مما يشير إلى نتيجة عمليات Sure Recove البيانات، مما يشير إلى نتيجة أو التوقيع مع الخطأ 42 (14 ملي المثال، يشير إدخال السجل التالي إلى فشل Sure Recover في تنزيل ملف البيان أو التوقيع مع الخطأ 42 (14 مليات 8000) على ملي التي يجب أن تفسر على أنها قيمة dword بالرمز المليات (14 ملي 14 ملي 14 مليات 900) عمليات 900 (14 ملي 14 ملي 14 ملي 14 ملي 14 ملي 14 ملي

```
message number: 0
```

severity: Info

system\_state\_at\_event: S0

source id: HP Secure Platform Management

event\_id: 42

timestamp is exact: 1

timestamp: 5/27/2019 2:44:18 PM

description: The platform OS recovery process failed to complete .successfully

data: 00:30:f1:c3

تظهر عملية استرداد ناجحة بمعرّف حدث = 41 والبيانات: 00:00:00، على سبيل المثال:

Event Specific Codes

Success =  $0 \times 00000000$ 

CatalogDownloadFailed = 0xC3F11000

message\_number: 0

severity: Info

system state at event: SO

source id: HP Secure Platform Management

event id: 41

timestamp\_is\_exact: 1

timestamp: 5/27/2019 2:55:41 PM

description: The platform OS recovery process failed to complete .successfully

data: 00:00:00:00

#### يستخدم HP Sure Recover الرموز الخاصة بالأحداث التالية.

#### جدول أ-٢ الرموز الخاصة بالأحداث

| وصف الحدث               | رمز الحدث  |
|-------------------------|------------|
| CatalogDownloadFailed   | 0xC3F11000 |
| SignatureDownloadFailed | 0xC3F12000 |
| MftOrSigDownloadFailed  | 0xC3F13000 |

#### جدول أ-٢ الرموز الخاصة بالأحداث (يُتبع)

| وصف الحدث                              | رمز الحدث  |
|----------------------------------------|------------|
| FtpHttpDownloadFailed                  | 0xC3F14000 |
| AwsDownloadFailed                      | 0xC3F15000 |
| AwsDownloadUnattendedFailed            | 0xC3F16000 |
| UnableToConnectToNetwork               | 0xC3F17000 |
| CatalogNotAuthenticated                | 0xC3F21000 |
| FtpHttpDownloadHashFailed              | 0xC3F22000 |
| ManifestDoesNotAuthenticate            | 0xC3F23000 |
| CatalogVersionMismatch                 | 0xC3F31000 |
| CatalogLoadFailed                      | 0xC3F32000 |
| OsDvdDidNotResolvedToOneComponent      | 0xC3F33000 |
| DriversDvdDidNotResolvedToOneComponent | 0xC3F34000 |
| ManifestFileEmptyOrInvalid             | 0xC3F41000 |
| ListedFileInManifestNotFound           | 0xC3F42000 |
| FailedToInstallDrivers                 | 0xC3F51000 |
| FailedToApplyWimImage                  | 0xC3F52000 |
| FailedToRegisterWimCallback            | 0xC3F53000 |
| FailedToCreateDismProcess              | 0xC3F54000 |
| BcdbootFailed                          | 0xC3F55000 |
| NoSuitableDiskFound                    | 0xC3F56000 |
| PartitoningFailed                      | 0xC3F57000 |
| DiskLayoutCreationFailed               | 0xC3F58000 |
| UnexpectedProblemWithConfigJson        | 0xC3FF1000 |
| SureRecoverJsonParsingFailed           | 0xC3FF2000 |
| RebootRequestFailed                    | 0xC3FF3000 |
| UnableToReadConfigFile                 | 0xC3FF4000 |
| FailedToDetectWindowsPE                | 0xC3FF5000 |